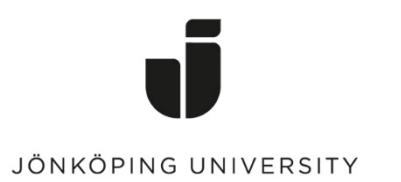

IT Helpdesk Jönköping University

Manual Skapad av lundav Senast ändrad 2016-05-13

#### Exportera och importera bokmärken i Google Chrome

#### Exportera bokmärken

Öppna Chrome, klicka på Chrome-menyn som du hittar längst upp till höger i webbläsaren > *Bookmarks* > *Bookmark manager* 

|               |                             | Č                  |                   | قالط       |          |          |
|---------------|-----------------------------|--------------------|-------------------|------------|----------|----------|
|               |                             |                    |                   | <u>ක</u> ( | Э 👌      |          |
| 🎯 Z           | 'ENworks 🚺 Box 🍙 Sesa       | im 🧃 IT Helpdesk i | New tab           |            |          | Ctrl+T   |
|               |                             |                    | New window        | N          |          | Ctrl+N   |
|               |                             |                    | New incogn        | ito window | V Ctrl+S | Shift+N  |
|               |                             |                    | History           |            |          |          |
|               |                             |                    | Downloads         |            |          | Ctrl+J   |
|               | Bookmark this page          | Ctrl+D             | Bookmarks 🕨 🕨     |            |          |          |
| $\mathbf{n}$  | Bookmark open pages         | Ctrl+Shift+D       | Zoom - 100%       | 0% +       | 53       |          |
| $\mathcal{M}$ | Show bookmarks bar          | Ctrl+Shift+B       | 0.1-1             |            |          | CLL D    |
| ~             | Bookmark manager            | Ctrl+Shift+O       | Print             |            |          | Ctrl+P   |
|               | Import bookmarks and settir | More tools         |                   |            | Ctri+r   |          |
| ß             | Intra                       |                    | <b>F</b> 10       | <b>C</b> 1 | 6        |          |
| ß             | KAS Admin                   |                    | Edit              | Cut        | Сору     | Paste    |
| ß             | Helpdesk                    |                    | Settings          |            |          |          |
| ß             | LSCR                        |                    | Help              |            |          |          |
| ß             | 🗅 op5 Monitor               |                    | Fxit Ctrl+Shift+O |            |          |          |
| D             | PayEx - koppla konto        |                    | EAIC              |            | Guitt    | anne r Q |
| 0             | BKE                         |                    |                   |            |          |          |
| 194           | PP                          |                    |                   |            |          |          |

Klicka på *Organize* > *Export bookmarks to HTML file...* 

### Bookmark Manager

| •         | Organize 🔻                       |
|-----------|----------------------------------|
| s bar     | Add page<br>Add folder           |
| DOOKMARKS |                                  |
|           | Rename                           |
|           | Edit                             |
|           | Show in folder                   |
|           | Cut                              |
|           | Сору                             |
|           | Paste                            |
|           |                                  |
|           | Delete                           |
|           | Undo Delete                      |
|           | Reorder by title                 |
| _         | Import bookmarks from HTML file. |
|           | Export bookmarks to HTML file    |

## Importera bokmärken

Gå till *Organize* igen men klicka istället på *Import bookmarks from HTML file...* 

# Bookmark Manager

| Folders 🕶                     | Organize 🔻                                                       |  |  |
|-------------------------------|------------------------------------------------------------------|--|--|
| Bookmarks bar Other bookmarks | Add page<br>Add folder                                           |  |  |
|                               | Rename                                                           |  |  |
|                               | Edit                                                             |  |  |
|                               | Show in folder                                                   |  |  |
|                               | Cut                                                              |  |  |
|                               | Сору                                                             |  |  |
|                               | Paste                                                            |  |  |
|                               | Delete                                                           |  |  |
|                               | Undo Delete                                                      |  |  |
|                               | Reorder by title                                                 |  |  |
|                               | Import bookmarks from HTML file<br>Export bookmarks to HTML file |  |  |

Klart!

Gå till html-filen du sparade tidigare > *Open*